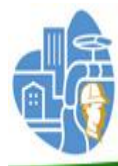

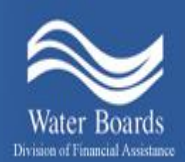

SWRCB – Division of Financial Assistance-Wastewater Operator Certification Program

# **Online Payments**

Credit Cards or Debit Cards <u>WILL NOT</u> be accepted

Only Completed Applications will be processed; those that include payment and a completed application with original signatures.

USER GUIDE For Wastewater Operators

Updated as of 06/06/2016

# **Table of Contents**

| Items required or payment                                           | 2  |
|---------------------------------------------------------------------|----|
| Link to the Wastewater Operator Certification (WWOCP) website       | \$ |
| Step One: Complete the Online Payment Form4                         | ŀ  |
| Complete the Contact Information4                                   | ł  |
| Complete the Application Type Section4                              | ŀ  |
| Write the date the Application was mailed5                          | ;  |
| Click on the lower left hand box to continue5                       | ;  |
| Send the Completed Online Payment Form by email                     | 5  |
| Step Two: Click on the Link to the California State Agency EFT Menu | 5  |
| Click on the Link to the California State Agency EFT Menu6          | 5  |
| Click on Application Fees6                                          | ;  |
| Enter the Operator Certification Application Number                 | 5  |
| Enter the amount of the payment                                     | 6  |
| Enter the Payee's Contact Information                               | 7  |
| Enter in the Bank Account Information                               | 7  |
| Print this Page for your Records and Document the Reference Number  | 3  |
| After Payment Instructions                                          | B  |

# **Items Required For Online Payment**

- Bank routing number and checking and/or savings account numbers.
- Completed Online Payment Form.
- Application (In order for an application to be complete the WWOCP must receive payment and a mailed completed application including original signatures).

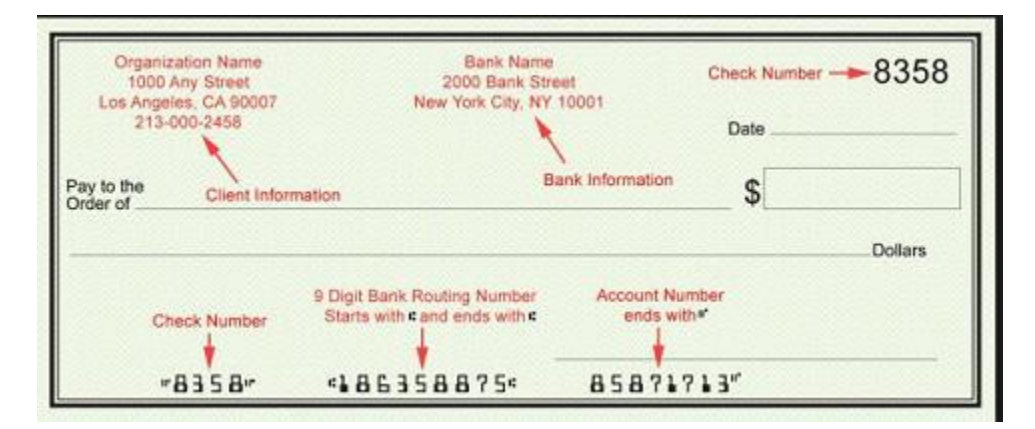

# The Wastewater Operator Certification Program (WWOCP) website

## • Link to the WWOCP homepage:

http://www.waterboards.ca.gov/water\_issues/programs/operator\_certification/operator\_certification.shtml.

| OURCES<br>Iome<br>ater OpCert        |                                                                                                    |
|--------------------------------------|----------------------------------------------------------------------------------------------------|
| r OpCert Home<br>Drinking Water      | Wastewater Treatment Plant Operator Examination                                                                                                    |
| criptions<br>ht<br>Financial<br>Home | Application Deadline: August 16, 2016   Next Scheduled Exam: October 15, 2016 (Must be<br>Examination Application     Examination Schedule and Important Information for Examinees                                                                                                    |
|                                      | Public Listing of Certified WWTP Operators                                                                                                    |
| Boards                               | <ul> <li>Provides a list of Certified WWTP Operators by County, Grade Level, etc.<br/>Search Operator Certification Database</li> </ul>                                                                                                    |
|                                      | Wastewater Operator Online Payments                                                                                                    |
|                                      | Step One: Online Payment Form (No Credit or Debit Cards)                                                                                                    |
|                                      | Step Two: Online Payment                                                                                                    |
|                                      | Disclosure: By clicking on the above link, you will be redirected to the State's data collector website, Fi<br>under the control of the State Water Resources Control Board (SWRCB) and the SWRCB is <b>NOT</b> resp<br>website. The SWRCB recommends that you view FIS's security and confidentiality statements. |
|                                      | <ul> <li>Online Quick Payment Instruction</li> <li>Online Payments User Guide</li> <li>Online Payments FAQ</li> </ul>                                                                                                    |
|                                      | Contact Information                                                                                                    |
|                                      | Wastewater Operator Certification<br>State Water Resources Control Board<br>P.O. Box 944212<br>Sacramento, CA 94244-2120<br>Phone: (916) 341-5819<br>Fax: (916) 341-5734<br>Email: wwopcertprogram@waterboards.ca.gov                                                                                              |
|                                      | (Updated 5/31/16)                                                                                                    |

<u>Step One: Complete the Online Payment Form and email it to</u> wwopcertprogram@waterboards.ca.gov.

Click on 'Wastewater Operator Online Payments', 'Step One Online Form'

|                                   |                                                   |                                                                                                    | EDMUND G. BROWN JR.                                                |
|-----------------------------------|---------------------------------------------------|----------------------------------------------------------------------------------------------------|--------------------------------------------------------------------|
| Water Boards                      |                                                   |                                                                                                    | MATTHEW RODRIGUEZ<br>SECRETARY FOR<br>ENVIRONMENTAL PROTECTION     |
| State Water Resource              | es Control Board                                  |                                                                                                    |                                                                    |
| WAS                               | TEWATER OPERATOR<br>(This form is for V<br>ONLINE | CERTIFICATION PROGRAM (\<br><mark>Wastewater Operators only)</mark><br>PAYMENT FORM                                    | WWOCP)                                                             |
| Application Number: <u>O A</u>    | Application numb                                  | ber is OA plus the first four letters of last name and the la<br>ABROW6789, Last names with less than 4 letters, use 0 | st four digits of the social security number<br>as space holders.) |
| Name: Last:                       | First:                                            | Middle:                                                                                                    | Date_of_Birth:                                                     |
| Mailing Address:                  |                                                   |                                                                                                    | Apt. #:                                                            |
| City:                             | County:                                           | State:                                                                                                    | Zip:                                                               |
| Telephone: Cell: ()               |                                                   | Telephone: Home: ()                                                                                                    |                                                                    |
| E-Mail Address:                   |                                                   | If Applicable: Certificate Grade                                                                                       | : & Number:                                                        |
| Payment Information:<br>Amount: D | ate of scheduled payment:                         |                                                                                                    |                                                                    |

- Complete the Contact Information for the applicant.
- If the applicant has an issued certificate number, complete the Certificate Grade and Number section.
- Complete the Payment Information with the amount of the payment and the date of payment.

|  | Application Type: (check which application)<br>Certification<br>Contract Operator Credentials<br>Contract Operator (Initial & Renewal<br>Applications<br>Examinations<br>Exam Waiver (formally known as Reciprocity)<br>Exemption of Class I WWTP<br>Operator-In-Training (OIT)<br>OIT Renewals<br>Provisional Operator<br>Renewals<br>Using Credits on File | Grade Level: (check which grade level)         Grade I \$170       Grade II \$230       Grade II \$300       Grade IV \$340         \$50 X = |
|--|----------------------------------------------------------------------------------------------------|----------------------------------------------------------------------------------------------------|
|--|----------------------------------------------------------------------------------------------------|----------------------------------------------------------------------------------------------------|

• Complete the Application type by selecting the type of application that is being submitted and select with the corresponding grade level.

Applicants must submit/mail the original application to:

Date Application was sent in the mail: \_

Mailing Address:

State Water Resources Control Board Wastewater Operator Certification P.O. Box 944212 Sacramento, CA 94244-2120

• Write down the date the application was sent in the mail.

To Continue: Please click here

Credit or Debit Cards WILL NOT be accepted

(Rev 6/15)

• Click on the bottom left hand side, 'To continue'.

| Sect Enial Client                                                                                                    |                                                                                                    |
|----------------------------------------------------------------------------------------------------|----------------------------------------------------------------------------------------------------|
| Please indicate the option w<br>mail.                                                                                 | which best describes how you send                                                                                                    |
| 🔿 Desktop Email Applicati                                                                                             | ion                                                                                                    |
| Choose this option if you<br>as Microsoft Outlook, Eu                                                                 | a currently use an email application such<br>dora, or Mail.                                                                                      |
| 🙊 İnternet Email                                                                                                    |                                                                                                    |
| Choose this option if you<br>such as Vahoo or Micros<br>your form and return it n<br>wwspcartprogram@wate<br>service. | u currently use an Internet email service<br>off Hotmail. You will then need to save<br>nanually to<br>erboards.ca.gov using your Internet email |
| Don't show again                                                                                                    |                                                                                                    |
|                                                                                                    | OK Cancel                                                                                                    |

- Applicants who use Outlook, or Eudora providers can automatically send in the Payment Information Form to the WWOCP website.
- Applicants who use Gmail, Yahoo, or Hotmail providers will need save the form and then forward it manually to <u>wwopcertprogram@waterboards.ca.gov</u>.

#### Step Two: Making a Payment

#### www.paycalifornia.com

- Click on the Link to the California State Agency Online Payment, 'EFT' Menu
- Click on <u>– Application Fees</u>

#### First Data.

#### California State Agency EFT Menu

Please select a link below to access a payment site.

| Application Fe | ees |  |  |
|----------------|-----|--|--|
| Loan Paymen    | its |  |  |
| Invoices       |     |  |  |
|                |     |  |  |

- Enter the Operator Certification Application Number as:
  - a. "OA" followed by the issued operator certificate number.
  - b. For operators without a certificate number, enter the initials OA followed by the first four alpha characters of the operator's last name, the last four digits of the operators Social Security Number. For example, if the non-certified operator's last name is Jones and the last four numbers of his SSN is 9999 then his SWRCB Application Number is OAJONE9999. Use 0 as space holders for last names with less than 4 letters.
- Enter the amount of the payment.
- Enter the date the charge will be paid from the payee's checking or savings account.

| Payment        | Info Contact Info      | Payment Method | Confirm Payment | Payment Complete |              |         |              |                            |
|----------------|------------------------|----------------|-----------------|------------------|--------------|---------|--------------|----------------------------|
| Payment Type : | Application Fees       |                |                 |                  |              |         |              |                            |
| :              | WRC Application Number |                | Invoice Amount  |                  | Other Amount |         | Total Amount | Debit Date<br>(MM/DD/YYYY) |
|                |                        | \$             |                 | 0.00 \$          | (            | 0.00 \$ | 0.00         | 04/12/2016                 |
| + Add Row      |                        |                |                 |                  |              |         |              |                            |
| Cancel         | Continue               |                |                 |                  |              |         |              |                            |

- Enter the Payee's contact information, email and click Continue.
- If the payee is not representing a business, write in the Contact Name as the Employers Business Name. This field must be completed in order to move to the next step.

| irst Data.                 | Access the SWRCB           | vebsite Return to    | the California EF | T System Menu | One Time Payment | FAQ |
|----------------------------|----------------------------|----------------------|-------------------|---------------|------------------|-----|
|                            |                            |                      |                   |               |                  |     |
|                            |                            |                      |                   |               |                  |     |
| ntact Information          |                            |                      |                   |               |                  |     |
| se enter your contact info | rmation and click Continue |                      |                   |               |                  |     |
|                            |                            |                      |                   |               |                  |     |
|                            |                            |                      |                   |               |                  |     |
| Payment Info               | Contact Info Pa            | ment Method Co       | nfirm Payment     | Payment Compl | ete              |     |
| Business Name:             | [                          | Peter & Son Grading  |                   |               |                  |     |
| Contact Name               |                            | Tom Peter            |                   |               |                  |     |
|                            |                            |                      |                   |               |                  |     |
| Address:                   |                            | 101 Wildflower Drive |                   |               |                  |     |
|                            | [                          |                      |                   |               |                  |     |
| City:                      |                            | Sacramento           |                   |               |                  |     |
|                            |                            |                      |                   |               | J                |     |
| State/Province:            |                            |                      |                   |               |                  |     |
| Zip/Postal Code:           |                            | 95814                |                   |               |                  |     |
| Country:                   | [                          | UNITED STATES        | ~                 |               |                  |     |
| Davtime Phone Numb         | er:                        | 0163240126           |                   |               |                  |     |
|                            |                            | 2103240120           |                   |               | 1                |     |
| Email Address:             |                            | peterandson@grad.ne  | ŧ                 |               |                  |     |
|                            |                            | eip?                 |                   |               | 1                |     |
| Re-type Email Addres       | s:                         | peterandson@grad.ne  | it.               |               | 1                |     |
| Back Continu               | c .                        |                      |                   |               |                  |     |

- Enter in the Bank Account Type, Routing Number, and Account Number.
- Mark the box to authorize payment and click continue.

| Payment Info Contact Info F | Payment Method Confirm Payment | nt Payment Complete |
|-----------------------------|--------------------------------|---------------------|
| Fon                         | 2400<br>91-548/1221<br>\$<br>  |                     |
| Account Holder Name:        | Tom Peter                      |                     |
| Account Type:               | Checking                       | ]                   |
| Account Number:             | 0001111233                     |                     |
| Re-Enter Account Number:    | 0001111233                     |                     |
| Routing Number:             | 321175261                      | ]                   |
| Back Cancel Continue        |                                |                     |

Print this page for your records.

| First Data.                    | Access the SWF        | RCB website Retu            | irn to the California Ef | FT System Menu  | One Time Payment | FAQ      |            |                 |      |
|--------------------------------|-----------------------|-----------------------------|--------------------------|-----------------|------------------|----------|------------|-----------------|------|
|                                |                       |                             |                          |                 |                  |          |            |                 |      |
| Payment Acknowle               | dgement               |                             |                          |                 |                  |          |            |                 |      |
| Please take note of the confir | mation number or prin | t this page for your record | 5.                       |                 |                  |          |            |                 |      |
| Date: 4/11/2016 Time: 9:49:    | 38 AM 📙 Print f       | this page                   |                          |                 |                  |          |            |                 |      |
| Payment Info                   | Contact Info          | Payment Method              | Confirm Payment          | Payment Complet | te               |          |            |                 |      |
| Payment Type :                 | Application Fees      |                             |                          |                 |                  |          |            |                 |      |
| SWRC Application               | Number                | Invoice Amount              | Other                    | Amount          | Total Amount     |          | Debit Date | Confirmation nu | mber |
| CAPETE0411                     |                       | S                           | 250.00                   | \$0.00          |                  | \$250.00 | 04/12/2016 | 1473            |      |
|                                |                       |                             |                          |                 |                  |          |            |                 |      |

## Step Three: After Payment

- Write the Payment Reference number provided to you on the top left corner of the application.
- Mail the application to: State Water Resources Control Board Wastewater Operator Certification P.O. Box 944212 Sacramento, CA 94244-2120 Contact us if you have questions at: (916) 341-5819, or email us at wwopcertprogram@waterboards.ca.gov.